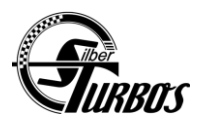

SilberTurbos Handheld Flasher Instructions

Thank you for the purchase of the Silber Turbos Handheld Flasher. Please follow these instructions to reflash your vehicle.

**Step 1:** Fully Charge Handheld Device, your device comes with a 110v adapter and charging cord.

**Step 2:** Turn the handheld device on.

**Step 3:** Connect the handheld device to your WIFI. Go to settings, then select network and internet, then select WIFI, then select your local WIFI network. You may have to enter your WIFI password if you have a secure WIFI network.

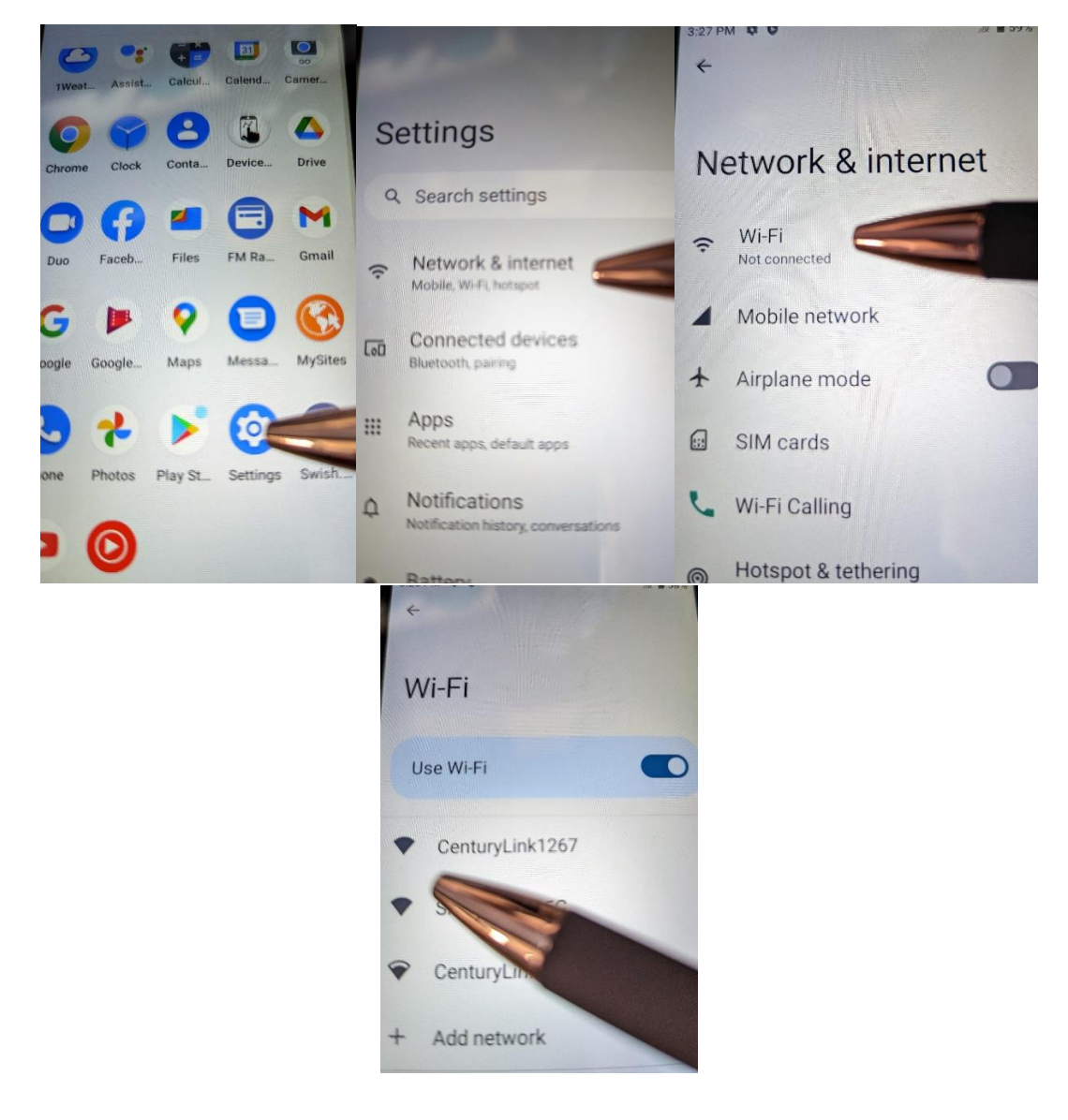

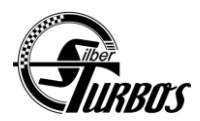

## SilberTurbos Handheld Flasher Instructions

**Step 4:** Plug the Reflash cable into the phone, this should include the usb cord from phone to the reflash module, and adapter for your vehicle. **(Do Not connect to vehicle or battery yet.)** When you plug the cable into the handheld you should get this pop up menu. Select the box and press **OK** 

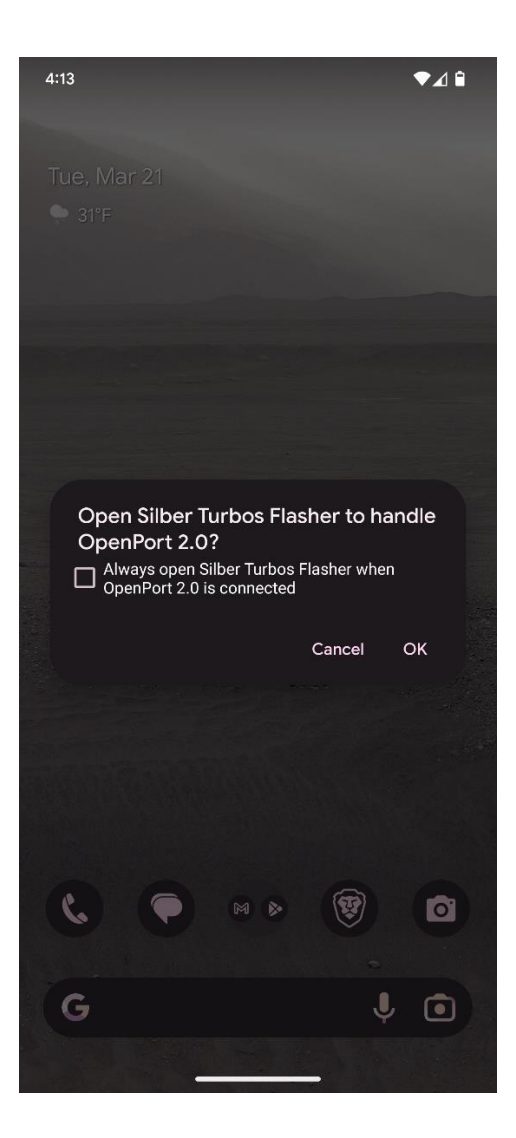

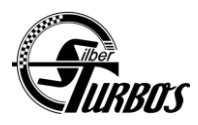

SilberTurbos Handheld Flasher Instructions

**Step 5:** Now enter your User Details, Your email and password will be located on a sticker on the backside of the handheld. Make sure email is Case sensitive, and make sure you don't have any spaces at the end!

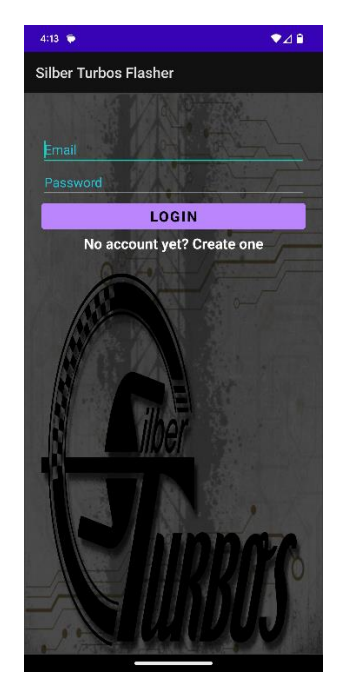

**Step 6:** This is the main menu. The Icon on the left is for engine parameter monitoring, the icon in the center is for Reflashing, and the icon on the right is for checking fault codes. *Click the Reflash Icon.* 

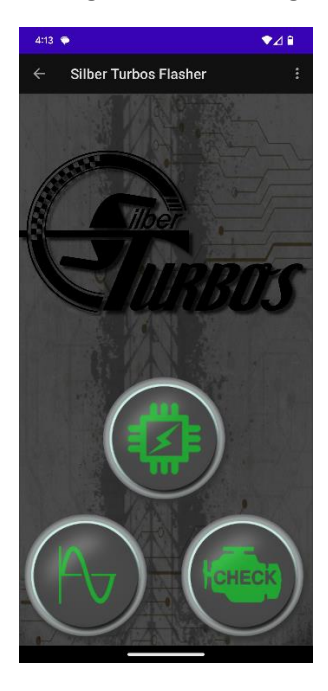

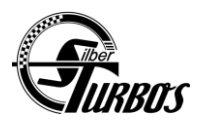

**Step 7:** Now select your vehicle model from the menu. Click the drop down menu arrow. Depending on your vehicle you may have numerous maps to choose from. Select which map you which to flash.

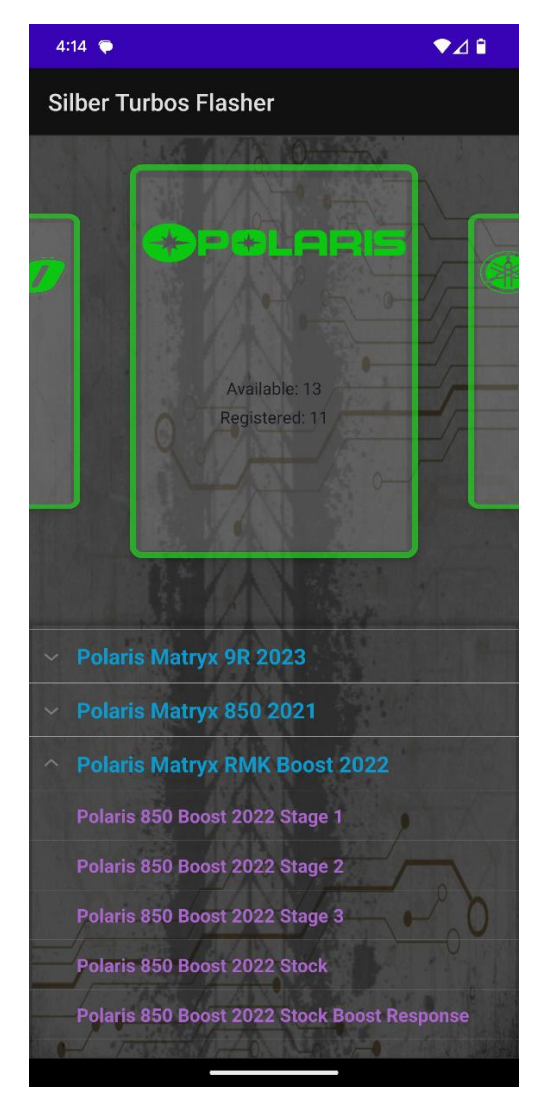

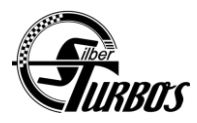

**Step 8:** When you select the file you want to flash, you will get another pop up. **When you get this pop up you will now connect the reflash cable to your vehicle, and also connect the 12v battery.** (Make sure you 12v battery is fully charged. Most flashes fail because of a low battery during flashing.) The device will have a progress bar scroll across the screen during the flashing process.

| 4                     | :14 ♥ ♥⊿ 🕯                                                |  |                             |               |
|-----------------------|-----------------------------------------------------------|--|-----------------------------|---------------|
| Silber Turbos Flasher |                                                           |  |                             |               |
| Ď                     |                                                           |  | Available: 2<br>Registered: | 5             |
|                       | Available: 13<br>Registered: 11                           |  | Flashing                    |               |
|                       | Caution                                                   |  | 65%                         | 202248/309248 |
|                       | You are about to flash: Polaris 850 Boost<br>2022 Stage 2 |  | 00/0                        | 202240/309240 |
|                       |                                                           |  |                             |               |
| ~                     | CANCEL RECOVER ECU FLASH ECU                              |  |                             |               |
| ~                     |                                                           |  |                             |               |
| ~                     |                                                           |  |                             |               |
|                       |                                                           |  |                             |               |
|                       |                                                           |  | Skidoo 850 2018 Stock       |               |
|                       |                                                           |  | Skidoo 850 2018 Turbo       |               |
|                       |                                                           |  |                             |               |
|                       |                                                           |  |                             |               |
| 0                     |                                                           |  |                             |               |

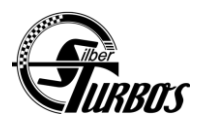

**Step 9:** When the reflash has finished you should get this message. If you do not get this message. Please re start the app and do the process again.

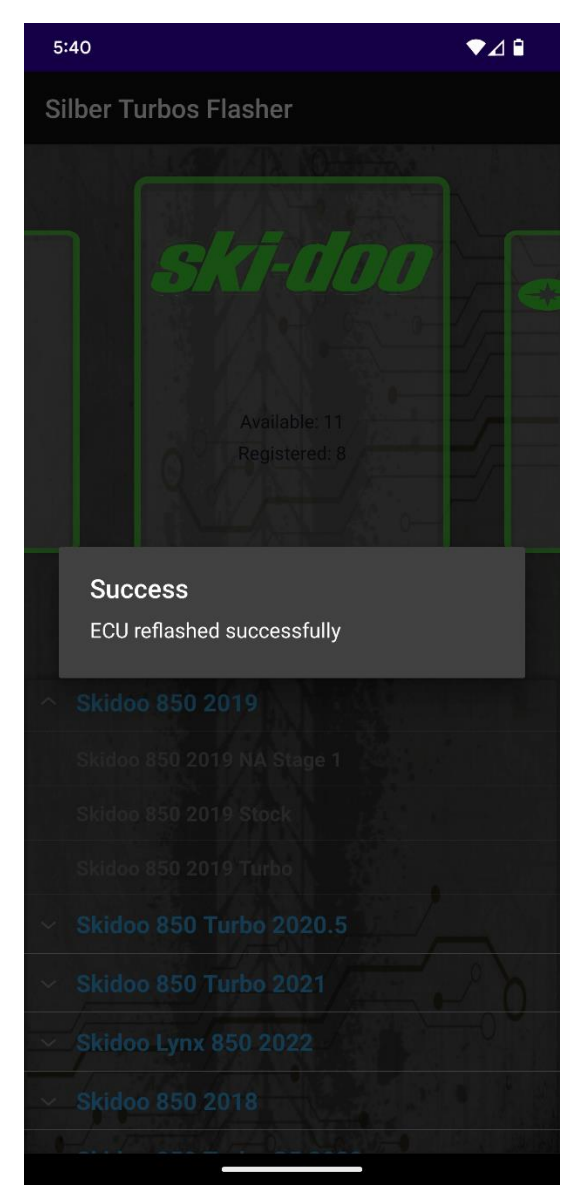

**Step 10:** Now disconnect the reflash cable and battery from the sled. Start the sled to verify everything is working properly.

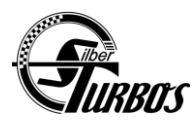

## **Trouble Shooting**

- App closes automatically / Low Battery, weak wifi connection, cable connection. Try not to move the cable around when using the device and app.
- Cant login / Verify user name and password is correct. Most common issue a space after your email address. Verify Internet connection.
- Flashing Procedure Fail / 12v Battery too low, weak internet connection, cable interruption.
- Error please connect suitable diagnostic device / *Close app, unplug cables and start process over.*

## For technical support please email: Justin@silberturbos.com